#### TABLET APP HANDBUCH NORDICCO® NORTHERN AIR TABLET APP

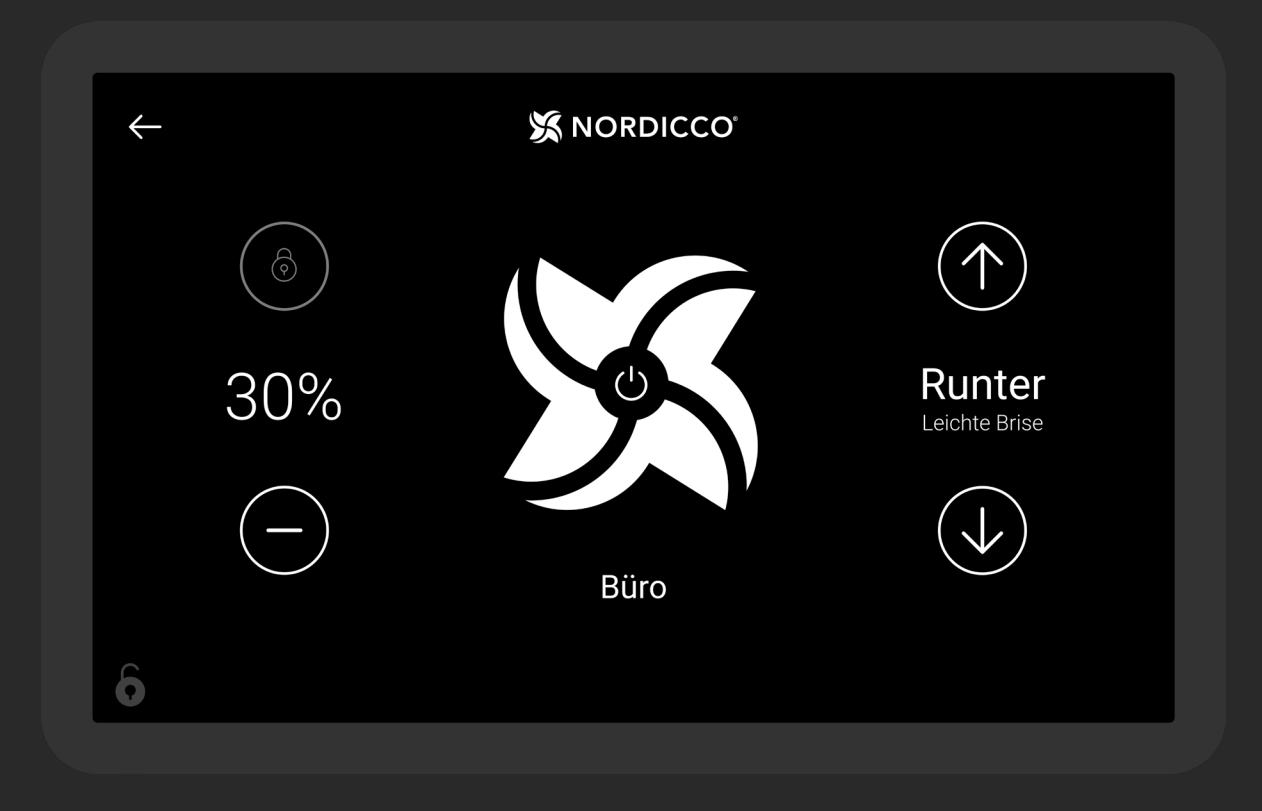

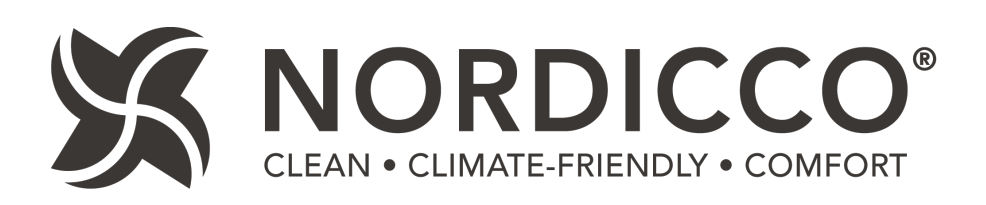

# INHALTSVERZEICHNIS

| Steuerung und Kontrolle mit der NORDICCO® Tablet App | . 4 |
|------------------------------------------------------|-----|
| Einstellung des Ventilators                          | 7   |
| Einstellung des Zeitplans                            | 11  |
| Einstellung des Passworts                            | 17  |
| Einstellungen des Ventilators                        | 22  |

#### Tablet Passwort: admin

BEACHTEN SIE DIE ANGABE DES VENTILATOR-DURCHMESSERS UNTER PUNKT 2.6

# NORDICCO® TABLET APP Steuerung & Kontrolle

#### NORDICCO<sup>®</sup> Tablet App

#### STEUERUNG

Geschwindigkeit des Ventilators. Drücken Sie "+", um die Geschwindigkeit zu erhöhen, oder "-", um sie zu verringern.

<sup>12</sup> Drücken Sie hier, um den Ventilator auf ON/OFF/Pause zu schalten. Zur Pausenfunktion siehe 1.8.

Drehrichtung des Ventilators. Drücken Sie HOCH, um die Luft hoch an die Decke und an den Wänden entlang nach unten zu drücken. Drücken Sie RUNTER, um die Luft nach unten zu drücken und einen kühlenden Luftzug zu erzeugen.

14 Name des Ventilators. Er kann unter "VENTILATOREN" im Tablet-Menü geändert werden.

Drücken Sie "<--", um zur "Ventilatorübersicht" zu gelangen (nur verfügbar, wenn mehrere Ventilatoren installiert sind).

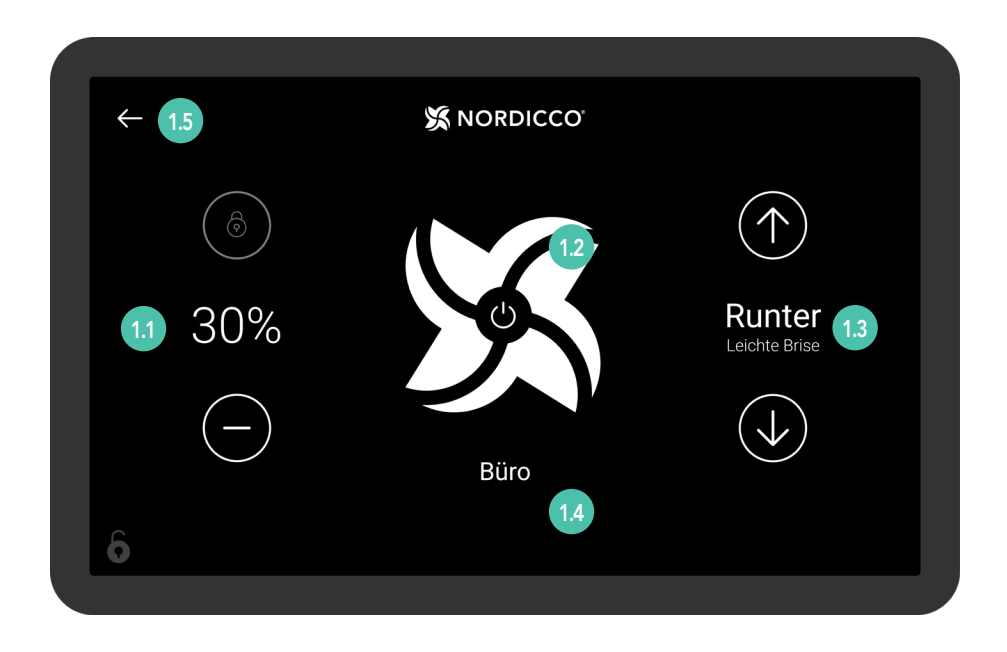

### NORDICCO® Tablet App

Zum Einstellen des Ventilators wählen Sie "Ventilatorübersicht" unter Punkt 1.5.

- 1.6 Drücken Sie hier, um auf den betreffenden Ventilator zuzugreifen.
- 17 Ist das Symbol eines Ventilators grau, befindet sich der Ventilator außerhalb der Reichweite.
- 18 Das "NORDICCO®"-Logo zwei Sekunden lang gedrückt halten, um das Tablet-Menü aufzurufen.

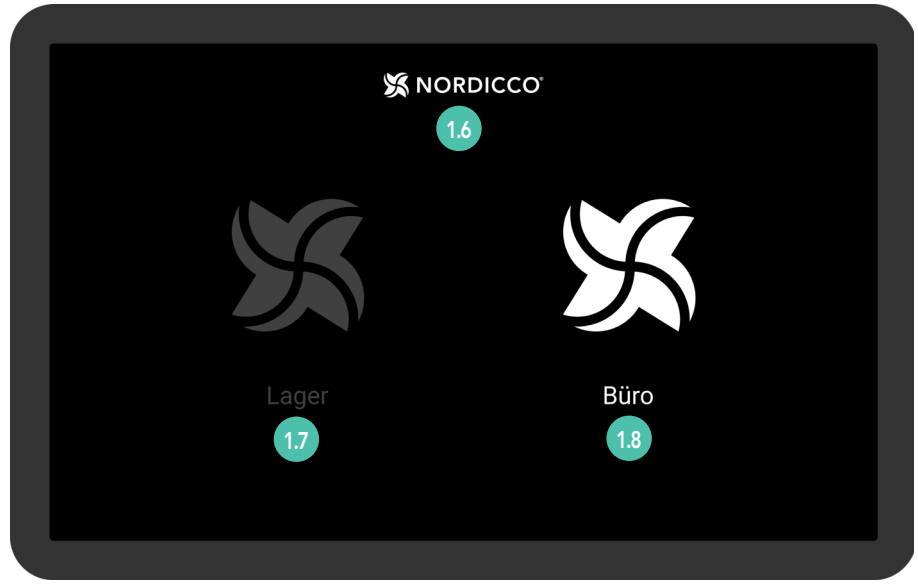

Beispielbild. Ventilatorübersicht

#### NORDICCO<sup>®</sup> Tablet App

#### KONTROLLE

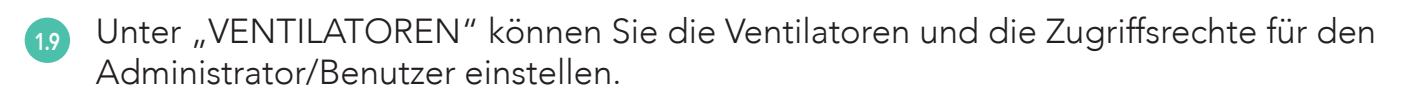

<sup>110</sup> Unter "ZEITPLAN" können Sie feststehende Zeitpläne für den Betrieb der Ventilatoren einstellen.

Unter "PASSWORT" können Sie das Admin-Passwort für Ihre NORDICCO® Tablet App anzeigen und einstellen.

112 Unter "SPRACHE" können Sie die Sprache Ihrer NORDICCO® Tablet App ändern.

Unter "VENTILATOR HINZUFÜGEN" können Sie jeden zusätzlich installierten Ventilator mit dem Tablet verbinden.

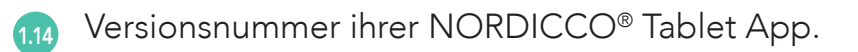

Drücken Sie "<--", um zur "Ventilatorübersicht" zurückzukehren (nur verfügbar, wenn mehrere Ventilatoren installiert sind).

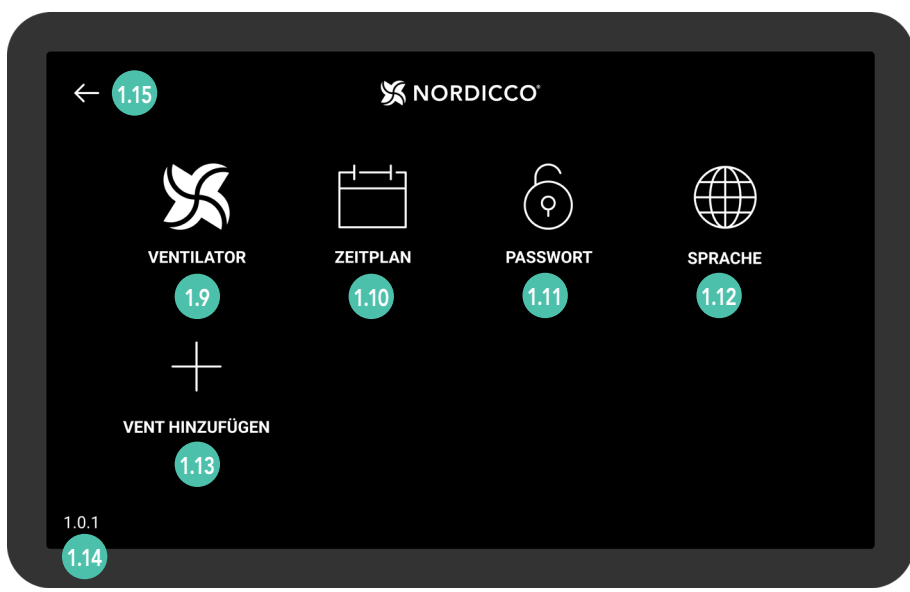

Tablet App-Menü

# EINSTELLUNG DES NORDICCO®-VENTILATORS

### NORDICCO® Tablet App EINSTELLUNG DES VENTILATORS

21 Das "NORDICCO®"-Logo zwei Sekunden lang gedrückt halten.

| S NO  | RDICCO <sup>°</sup> |
|-------|---------------------|
|       | X                   |
| Lager | Büro                |
|       |                     |

22 Geben Sie "admin" als Passwort ein. Dies lässt sich jederzeit im Menü unter "PASSWORT" ändern.

|  | X NORDICCO                                                                        |
|--|-----------------------------------------------------------------------------------|
|  | Passwort aktivieren<br>Hier Passwort eingeben um auf das admin-panel zu zugreifen |
|  | Passwort                                                                          |
|  | Passwort eingeber 2.2                                                             |
|  |                                                                                   |
|  |                                                                                   |
|  |                                                                                   |
|  |                                                                                   |

NORDICCO® Tablet App

#### **EINSTELLUNG DES VENTILATORS**

23 Drücken Sie "VENT HINZUFÜGEN".

| <del>~</del> | 💢 NOF |          |         |  |
|--------------|-------|----------|---------|--|
| VENTILATOR   |       | PASSWORT | SPRACHE |  |
|              |       |          |         |  |
| 2.3          |       |          |         |  |

24 Wählen Sie den Ventilator, den Sie einstellen möchten.

Werden keine Geräte angezeigt, überprüfen Sie, ob "STOP SCANNING" in der oberen rechten Ecke erscheint.

Wird kein Gerät angezeigt, gehen Sie auf "Menü" und drücken Sie "Versionsnummer" (die Zahl in der linken unteren Ecke), um zu den Systemeinstellungen des Tablets zu gelangen.

Gehen Sie auf "Verbundene Geräte" --> "Verbindungsoptionen" --> "Bluetooth" und schalten Sie Bluetooth aus und wieder ein.

Sollte der Ventilator weiterhin nicht angezeigt werden, wenden Sie sich bitte an unseren Kundendienst unter +45 73 70 90 83.

| ÷ |                   | X NORDICCO | STOP SCANNING |
|---|-------------------|------------|---------------|
|   | CE:FB:11:18:02:BD |            | 2.4           |
|   |                   |            |               |
|   |                   |            |               |
|   |                   |            |               |
|   |                   |            |               |
|   |                   |            |               |
|   |                   |            |               |
|   |                   |            |               |

# NORDICCO® Tablet App EINSTELLUNG DES VENTILATORS

- <sup>25</sup> Drücken Sie hier, um den Ventilator zu benennen. Der angegebene Name erscheint nun in der Liste der Ventilatoren und wird bei der Erstellung von Zeitplänen verwendet.
- **Geben Sie den Durchmesser des HVLS-Ventilators ein.**
- Legen Sie die maximale Geschwindigkeit von 100 % fest, mit der der Ventilator laufen darf.
- Wählen Sie aus, ob es sich um einen Northern Air®- oder Northern Light® HVLS-Ventilator handelt.
- <sup>29</sup> Drücken Sie "Erstellen", um die Einrichtung abzuschließen.

| ÷ |                                                                              | X NORDICCO |                  |     |
|---|------------------------------------------------------------------------------|------------|------------------|-----|
|   | Ventilator Platzerung                                                        |            | 837DHE8372DHYW8E |     |
|   | Ventilator Name<br>Name des Ventilators                                      |            | Office           | 2.5 |
|   | Ventilator Breite<br>Spannweite des Ventilators                              |            | 2.5M             | 2.6 |
|   | Ventilator Max Geschwindigkeit<br>Höchstmöglich einstellbare Geschwindigkeit |            | 100%             | 2.7 |
|   | Ventilator Typ<br>Spezifiziere Ventilator                                    |            | NORTHERN AIR     | 2.8 |
|   |                                                                              |            | Start            | 2.9 |
|   |                                                                              |            |                  |     |

# EINSTELLUNG DES ZEITPLANS

31 Das "NORDICCO®"-Logo zwei Sekunden lang gedrückt halten.

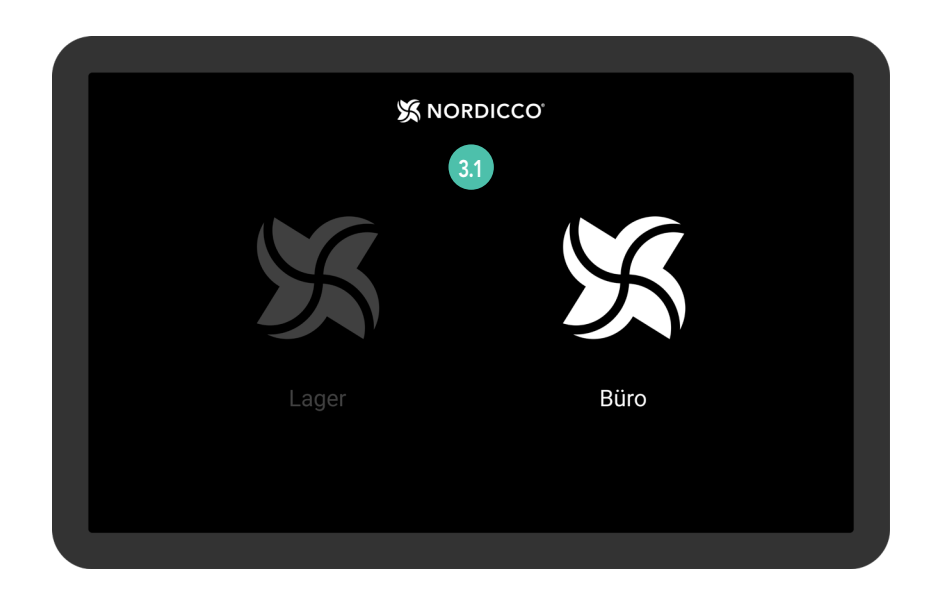

32 Drücken Sie "ZEITPLAN".

| <i>←</i>        | 🕱 NOF    | RDICCO     |         |  |
|-----------------|----------|------------|---------|--|
| X               |          | $\bigcirc$ |         |  |
| VENTILATOR      | ZEITPLAN | PASSWORT   | SPRACHE |  |
| +               | 3.2      |            |         |  |
| VENT HINZUFÜGEN |          |            |         |  |
|                 |          |            |         |  |
| 1.0.1           |          |            |         |  |

<sup>33</sup> Drücken Sie auf das Symbol in der oberen rechten Ecke.

HINWEIS: Um einen Zeitplan einzurichten, muss ein Ventilator angeschlossen sein.

| <i>←</i>   | X NORDICCO |     |
|------------|------------|-----|
| Montag     |            |     |
| Deinstag   |            | 3.3 |
| Mittwoch   |            |     |
| Donnerstag |            |     |
| Freitag    |            |     |
| Samstag    |            |     |
| Sonntag    |            |     |
|            |            |     |
|            |            |     |
|            |            |     |

- 34 Drücken Sie auf "aktiviert", um den Zeitplan ein- oder auszuschalten.
- 35 Drücken Sie "Tage", um die Tage auszuwählen, an denen der Zeitplan aktiv sein soll.
- <sup>36</sup> Drücken Sie auf "Ventilator", um auszuwählen, welche(r) Ventilator(en) den Zeitplan befolgen soll(en).
- 37 Drücken Sie "Name", um den Zeitplan zu benennen.
- 38 Drücken Sie "Startzeit", um den Beginn des Zeitplans.
- <sup>39</sup> Drücken Sie "Ende", um das Ende des Zeitplans festzulegen.

| $\leftarrow$ |                                                          | 💥 NOR | DICCO |    |    |    |    |     |      |     |
|--------------|----------------------------------------------------------|-------|-------|----|----|----|----|-----|------|-----|
|              | Aktiviert<br>Zeitplan aktivieren oder nicht              |       |       |    |    |    |    | (   |      | 3.4 |
|              | <b>Tage</b><br>Tage an denen der Zeitplan aktiviert ist  |       | Мо    | Di | Mi | Do | Fr |     |      | 3.5 |
|              | Ventilator<br>Welche Ventilatoren im Zeitplan aufgeführt |       |       |    |    |    |    |     | 1    | 3.6 |
|              | Name<br>Name des Zeitplan                                |       |       |    |    |    |    | Mor | gen  | 3.7 |
|              | <b>Startzeit</b><br>Welche Zeit der Zeitplan startet     |       |       |    |    |    |    | 06  | 5:00 | 3.8 |
|              | <b>Ende</b><br>Welche Zeit der Zeitplan endet            |       |       |    |    |    |    | 10  | 0:00 | 3.9 |

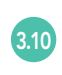

Drücken Sie "Geschwindigkeit", um die Drehgeschwindigkeit des Ventilators für den Zeitplan einzustellen.

<sup>311</sup> Drücken Sie "Richtung", um die Drehrichtung des Ventilators für den Zeitplan einzustellen.

312 Scrollen Sie nach unten und drücken Sie auf "Start", um den Zeitplan abzuschließen.

| Ventilator<br>Welche Ventilatoren im Zeitplan aufgeführt | 1       |
|----------------------------------------------------------|---------|
| Name<br>Name des Zeitplan                                | Morgen  |
| <b>Startzeit</b><br>Welche Zeit der Zeitplan startet     | 06:00   |
| Ende<br>Welche Zeit der Zeitplan endet                   | 10:00   |
| Geschwindigkeit<br>Ventilatorgeschwindingkeit wählen     | 100%    |
| Drehrichtung<br>Välj fläktens roterande rikting          |         |
|                                                          | Start 3 |

313 Drücken Sie "Klicken für unsynchron Ventilator".

| $\leftarrow$                   | NORDICCO'                         |        |
|--------------------------------|-----------------------------------|--------|
|                                | Klicken für unsynchron Ventilator | 3.13   |
| Montag                         |                                   |        |
| <b>Morgen</b><br>06:00 - 10:00 |                                   | 100% 🕥 |
| Deinstag                       |                                   |        |
| <b>Morgen</b><br>06:00 - 10:00 |                                   | 100% 🕥 |
| Mittwoch                       |                                   |        |
| <b>Morgen</b><br>06:00 - 10:00 |                                   | 100% 🕥 |

Eine Übersicht über die Ventilatoren, deren Zeitpläne noch nicht synchronisiert wurden.

Wählen Sie "synchronisieren", um diesen Ventilator mit dem erstellten Zeitplan zu synchronisieren.

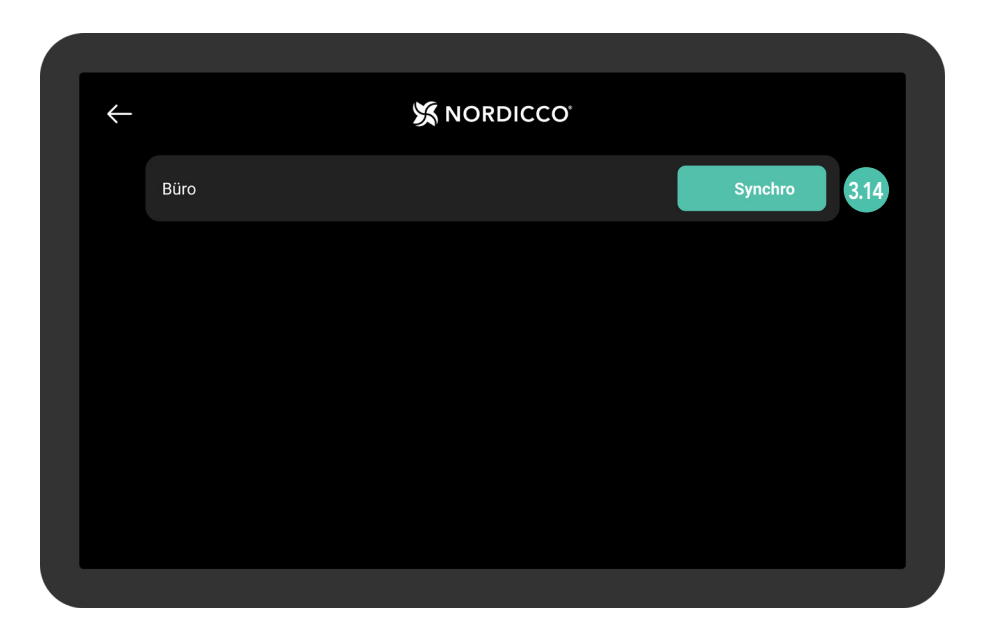

315 Warten Sie, bis der Zeitplan in das System hochgeladen wurde.

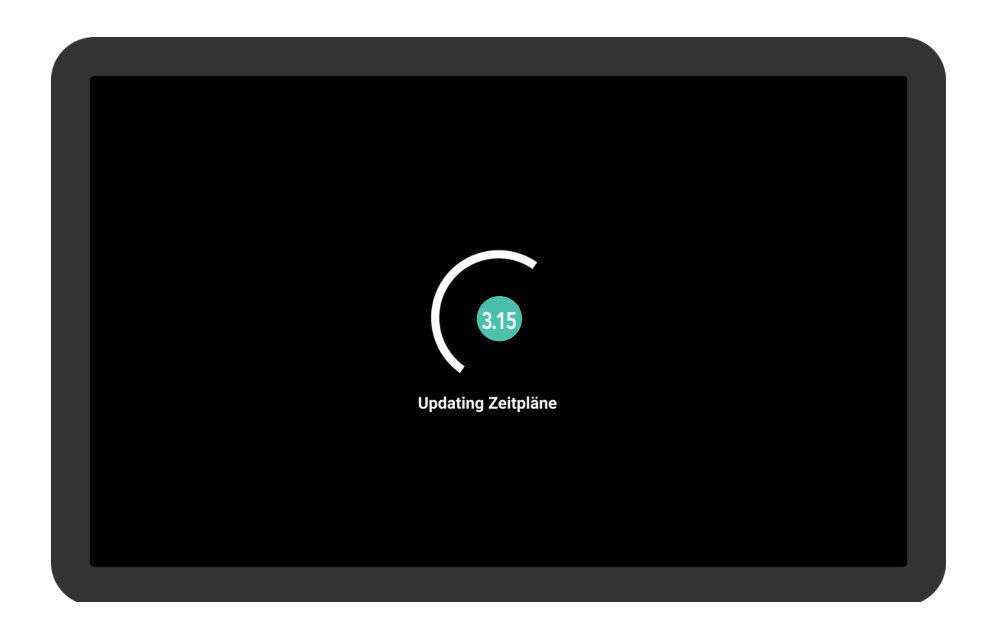

#### 

#### **EINSTELLUNG DES ZEITPLANS**

316 Wenn alle Ventilatoren synchronisiert wurden, wird dieser Bildschirm angezeigt.

| Alle Ventilator synchronisiert |
|--------------------------------|
|                                |
|                                |
| 316                            |
|                                |
|                                |
|                                |
|                                |
|                                |

317 Ihr Zeitplan wurde nun eingerichtet.

Wählen Sie einen Zeitplan aus, wenn Sie ihn bearbeiten möchten.

| ÷                              | 🕱 NORDICCO |             |
|--------------------------------|------------|-------------|
| Montag                         |            |             |
| <b>Morgen</b><br>06:00 - 10:00 |            | 100% 🕥 3.17 |
| Dienstag                       |            |             |
| <b>Morgen</b><br>06:00 - 10:00 |            | 100% (↑)    |
| Mittwoch                       |            |             |
| <b>Morgen</b><br>06:00 - 10:00 |            | 100% 🕥      |
| Donnerstag                     |            |             |
| Morgen                         |            | $\sim$      |

# EINSTELLUNG DES PASSWORTS

### NORDICCO® Tablet App EINSTELLUNG DES PASSWORTS

41 Das "NORDICCO®"-Logo zwei Sekunden lang gedrückt halten.

| X N   | ORDICCO<br>4.1 |  |
|-------|----------------|--|
| X     | X              |  |
| Lager | Büro           |  |
|       |                |  |

4.2 Drücken Sie "PASSWORT".

| ÷     |                 | X NORDICCO |            |         |  |
|-------|-----------------|------------|------------|---------|--|
|       | X               |            | $\bigcirc$ |         |  |
|       | VENTILATOR      | ZEITPLAN   | PASSWORT   | SPRACHE |  |
|       | I               |            | 4.2        |         |  |
|       | +               |            |            |         |  |
|       | VENT HINZUFÜGEN |            |            |         |  |
| 1.0.1 |                 |            |            |         |  |
|       |                 |            |            |         |  |

#### NORDICCO® Tablet App

#### **EINSTELLUNG DES PASSWORTS**

43 Drücken Sie "Passwort ändern".

| ÷ | 💥 NORDICCO'                                                                                      |  |
|---|--------------------------------------------------------------------------------------------------|--|
|   | Passwort ändern     4.3       Hier Passwort eingeben um auf das admin-panel zu zugreifen     4.3 |  |
|   |                                                                                                  |  |
|   |                                                                                                  |  |
|   |                                                                                                  |  |
|   |                                                                                                  |  |
|   |                                                                                                  |  |
|   |                                                                                                  |  |

- Geben Sie das gewünschte Passwort ein.
- 4.5 Drücken Sie "OK".

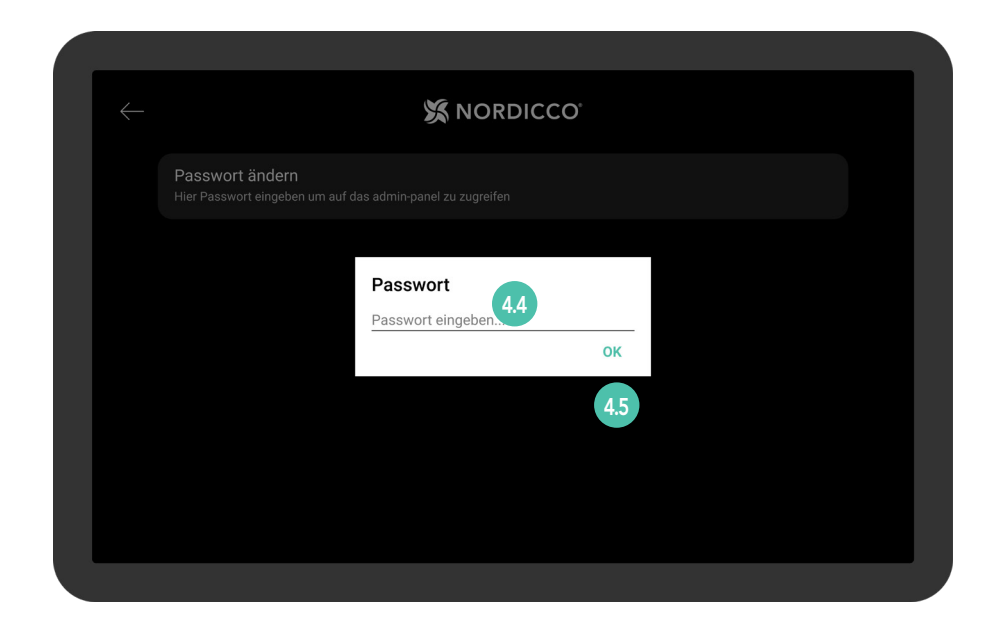

# EINSTELLUNG DES VENTILATORS

5.1 Drücken Sie "VENTILATOR".

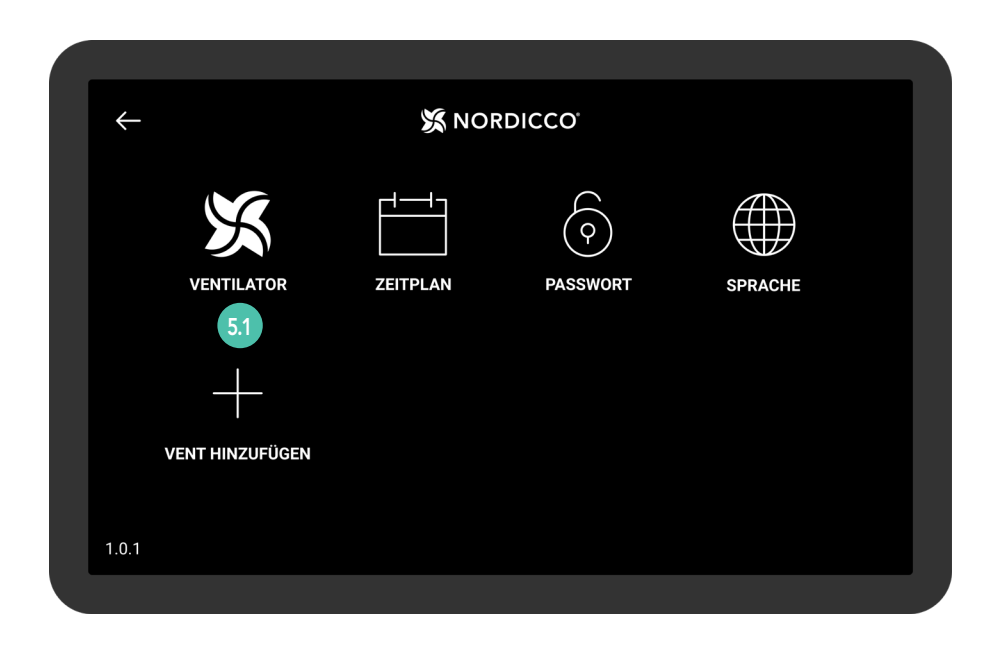

52 Drücken Sie den Ventilator, dessen Einstellungen Sie ändern möchten.

| $\leftarrow$ |                              |     |
|--------------|------------------------------|-----|
|              | Büro                         | 5.2 |
|              | /entilator ausser Reichweite |     |
|              | Lager                        |     |
|              |                              |     |
|              |                              |     |
|              |                              |     |
|              |                              |     |

- 53 Drücken Sie "Ventilatorstatus", um den Ventilator zu starten oder zu stoppen.
- 5.4 Unter "Ventilatorname" wird der Name Ihres Ventilators angezeigt.
- <sup>55</sup> Drücken Sie "Ventilator starten/stoppen zulassen", damit Benutzer den Ventilator ohne Administratorgenehmigung starten und stoppen können.
- <sup>5.6</sup> Drücken Sie "Geschwindigkeitsänderung zulassen", damit Benutzer die Geschwindigkeit des Ventilators ohne Administratorgenehmigung ändern können.
- <sup>57</sup> Drücken Sie "Maximale Ventilatorgeschwindigkeit", um die maximale Geschwindigkeit des Ventilators zu ändern.

| $\leftarrow$ | 💥 NORDICCO                                                                                                |            |
|--------------|----------------------------------------------------------------------------------------------------|------------|
|              | Ventilator Status                                                                                         | Aus 5.3    |
|              | nstellungen                                                                                               |            |
|              | Ventilator Name                                                                                           | Büro 5.4   |
|              | Erlaube Start / Stop des Ventilatores<br>Benutzer kann ohne admin Rechte den Ventilator starten / stoppen | 5.5        |
|              | Geschwindigkeitsänderung zulassen<br>Geschwindigkeitsänderung zulassen                                    | <b>5.6</b> |
|              | Max Geschwindigkeit                                                                                       | 100% 5.7   |

- 53 Drücken Sie "Richtung", um die Richtung des Ventilators zu ändern.
- <sup>59</sup> Drücken Sie "Richtungsänderung zulassen", damit Benutzer die Richtung des Ventilators ohne Administratorgenehmigung ändern können.
- 510 Drücken Sie "Pause aktivieren", damit Benutzer den Ventilator während eines Zeitplans pausieren können.

| Geschwindigkeitsänderung zulassen<br>Geschwindigkeitsänderung zulassen                                        |      |
|----------------------------------------------------------------------------------------------------|------|
| Max Geschwindigkeit<br>Ventilatorgeschwindigkeit                                                              | 100% |
| Drehrichtung<br>Drehrichtung auswählen                                                                        | €.   |
| Drehrichtungswechsel zulassen<br>Drehrichtungswechsel ohne admin Rechte zulassen                              | 5.9  |
| Aktiviere Pause Funktion<br>Nach Ausschaltung geht der Ventilator bei aktivierem Zeitplan in den Modus zurück | 5.1  |
| Installiere Konfiguration                                                                                     |      |
| Ventilator Breite                                                                                             |      |

Die folgenden Punkte müssen vom Installateur konfiguriert werden und sollten nur den Anweisungen des Installateurs entsprechend geändert werden.

| Ventilator Breite<br>Spannweite des Ventilators                              | 2.5M         |
|------------------------------------------------------------------------------|--------------|
| Ventilator Max Geschwindigkeit<br>Höchstmöglich einstellbare Geschwindigkeit | 100%         |
| Ventilator Typ<br>Spezifiziere Ventilator                                    | NORTHERN AIR |
| Ventilator löschen<br>Der Ventilator wird com Gerät gelöscht                 |              |
| Status                                                                       |              |
| C Stunden                                                                    |              |

"Stats" gibt an, wie lange der Ventilator bereits in Betrieb ist.

"Log" zeigt die verschiedenen Alarme an, die ausgelöst werden können.

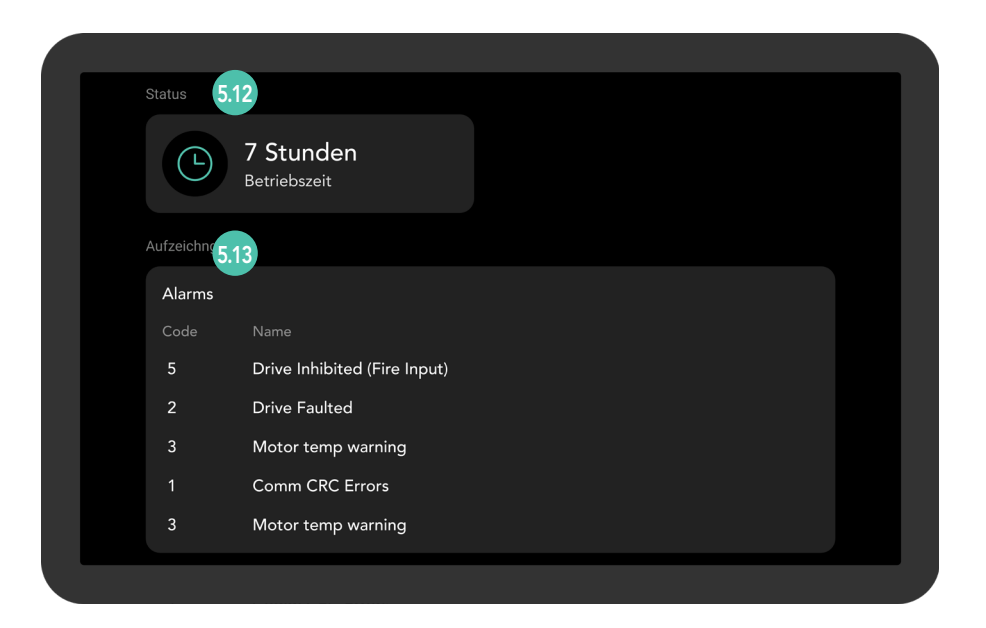

# **KLIMAFREUNDLICHER KOMFORT UND DESINFIZIERUNG VON LUFT**

#### NORDICCO

Wir sind ein Familienunternehmen und möchten einen Betrag leisten, damit die Wirtschaft schneller nachhaltig werden kann. Nordicco A/S konzipiert und fertigt klimafreundliche Ventilatoren mit großem Volumen und niedriger Drehzahl (HVLS, High Volume Low Speed) und zugehörige Steuerungssysteme.

Unsere Lösungen helfen unseren Kunden dabei, deren Innenraumklima zu verbessern, den Energieverbrauch zu verringern oder CO2-Emissionen zu senken und gleichzeitig die Ausbreitung aerogen übertragbarer Krankheitserreger zu unterbinden. Unsere Firmensitz ist in Dänemark, wo wir unsere Systeme auch entwickeln und fertigen. Dabei sind wir stets bestrebt, lokal ansässige Lieferanten zu nutzen und den geringstmöglichen CO2-Fußabdruck zu gewährleisten.

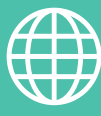

ADRESSE

Nordicco A/S Karetmagervej 23 7000 Fredericia Dänemark

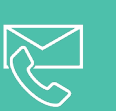

#### ANSPRECHPARTNER

+45 73 70 90 83 info@nordicco.eu www.nordicco.eu